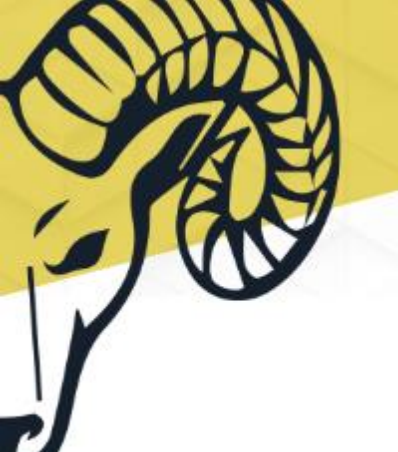

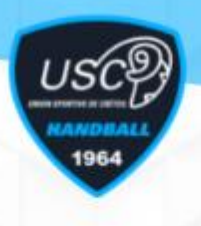

## Procédure à suivre pour s'abonner

Après avoir cliqué sur la vignette de l'abonnement, vous arrivez sur l'interface du pack match.

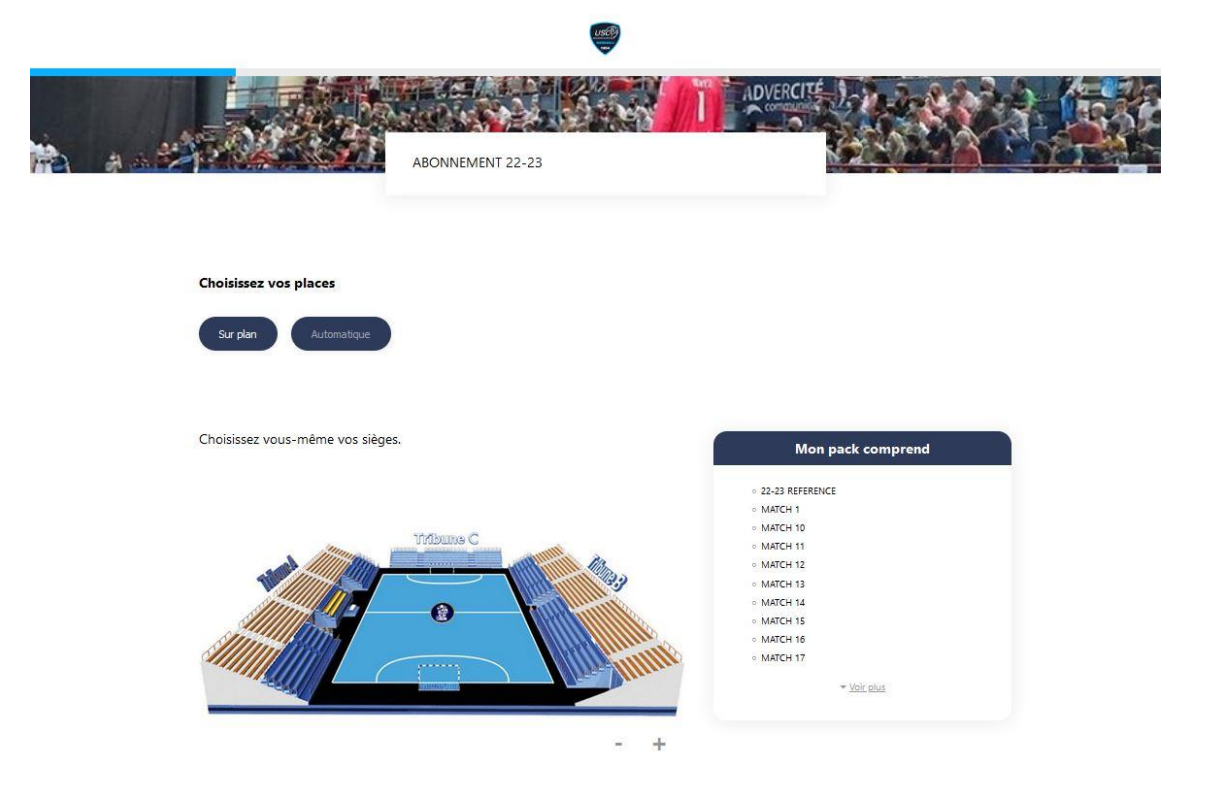

Comme pour un match classique, il faut sélectionner une zone pour ensuite sélectionner une place.

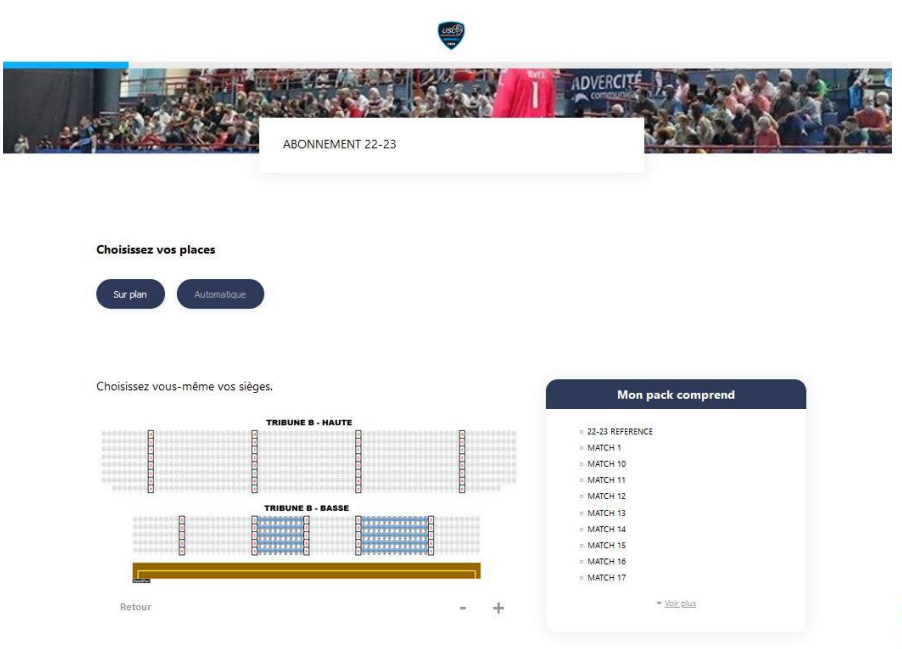

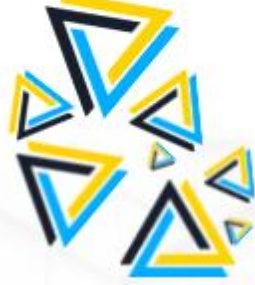

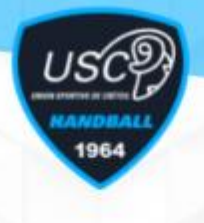

Une fois les places choisies et validée, le panier à droite de l'écran est mis à jour. On peut ajouter d'autres places, ou cliquer sur « valider » pour passer à la suite.

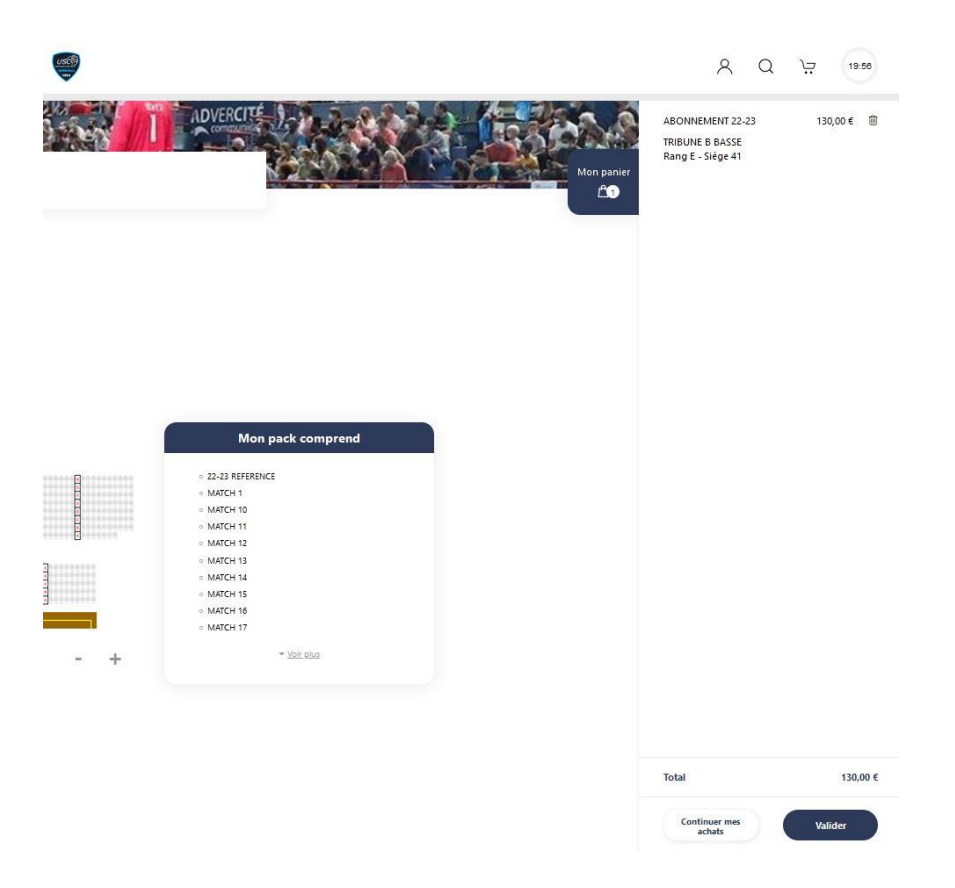

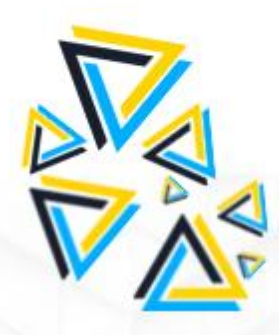

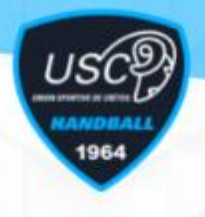

Sur la page « Panier », un récapitulatif des places sélectionnées et des montants est disponible :

| eTRAIT Gratuit 🕝 Total: 134<br>vantage 1 pack                                                           | 0,00 €     |
|----------------------------------------------------------------------------------------------------|------------|
| wantage 1 pack                                                                                          |            |
|                                                                                                    | 130,00 € ∧ |
| ous possédez code promo ? Appliquez-le et ABONNEME<br>btenez une réduction sur votre commande. 130,00 € | NT 22-23   |
| Code promo Appliquer RETRAIT                                                                            | GRATUIT    |

A partir de 2 abonnements ajoutés au panier pour les familles, une réduction de 10% est disponible, il suffit d'ajouter le code promotionnel **FAMILLE** à gauche.

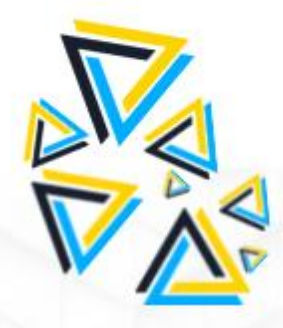

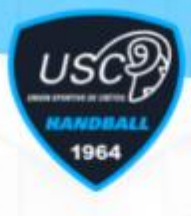

Pour procéder au paiement, il est nécessaire de se connecter à son compte ou d'en créer un. Pour les anciens abonnés ne s'étant pas reconnectés sur la plateforme au cours de la saison sur le nouveau site, il sera nécessaire de suivre la procédure du mot de passe oublié.

| Déjà client ?                              | Créer un compte | <i>#</i> |
|--------------------------------------------|-----------------|----------|
| Email                                      | Prénom          | *        |
| Mot de passe                               | Nom             | *        |
| ) Se souvenir de moi Mot de passe oublié ? | Email           | *        |
| Me connecter                               | Mot de passe    | *        |
|                                            | Confirmation    | *        |
|                                            | M'inscrire      |          |

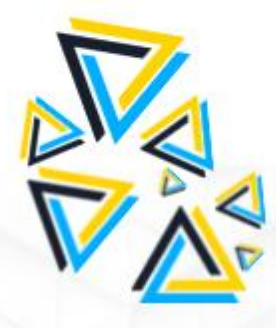

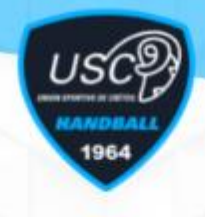

Une fois votre identification faite, vous pouvez procéder au paiement. Il faut pour cela accepter les conditions générales de ventes.

| Paiement                                                                                                   | Mon par                                   | Mon panier  |  |  |
|----------------------------------------------------------------------------------------------------|-------------------------------------------|-------------|--|--|
| Veuillez choisir votre mode de<br>paiement :                                                               | Total: 130,00 €                           |             |  |  |
| Paiement carte bancaire                                                                                    | 1 pack                                    | 130,00 €  ↓ |  |  |
| Payez par carte bancaire de manière sécurisée. Votre<br>banque peut vous demander d'autoriser le palement. | RETRAIT                                   | GRATUIT     |  |  |
| Jaliu et j'accepte les conditions générales de vente Payer par carte bancaire                              | Adresse de facturation<br>GASPARD WOLFERT | Ŷ           |  |  |
| DE VISA 🌨                                                                                                  | 1 RUE<br>75000 PARIS                      |             |  |  |
| 14:48                                                                                                    |                                           |             |  |  |

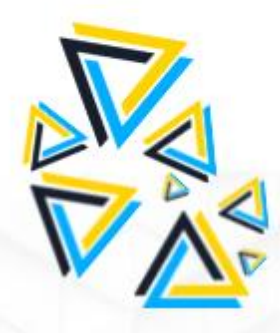